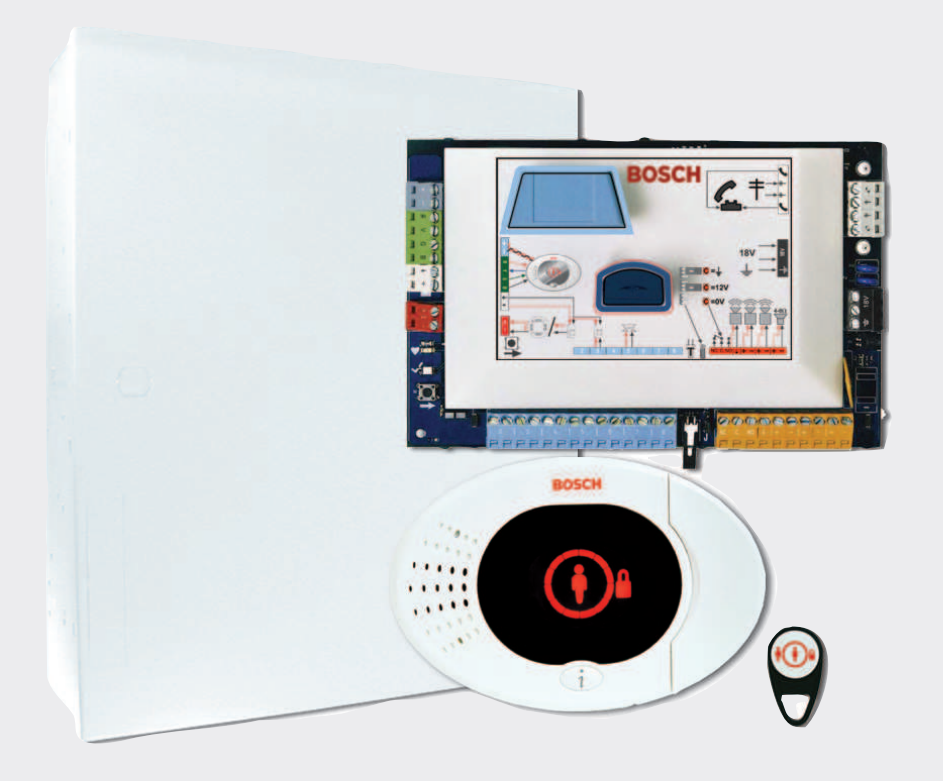

# Easy Series Control Panel

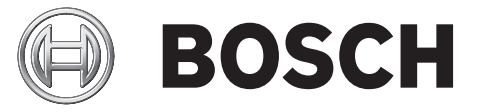

en Quick Installation Guide

## **Table of contents**

| 1   | Install the Enclosure          | 4  |
|-----|--------------------------------|----|
| 2   | Wire the Control Panel         | 6  |
| 3   | Configure the System           | 8  |
| 3.1 | Configuring with the telephone | 8  |
| 3.2 | Configuring with RPS           | 8  |
| 4   | Add/Change Users               | 10 |
| 4.1 | Add users                      | 10 |
| 4.2 | Change users                   | 10 |
| 5   | System Test and Maintenance    | 11 |
| 6   | Installer Telephone Menu       | 12 |
| 7   | Appendix                       | 13 |
| 7.1 | Expert Programming             | 13 |
| 7.2 | Country Codes                  | 23 |
| 7.3 | Default Passcodes              | 23 |
|     |                                |    |

## 1 Install the Enclosure

Refer to Figure 1.1 for the suggested placement of system components in the enclosure.

#### Notice!

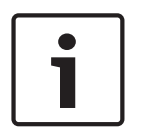

Use proper anchor and screw sets when installing the enclosure on non-load-bearing surfaces, such as drywall.

Follow anti-static procedures when handling the control panel board. Touch the earth ground terminal on the control panel board to discharge any static charge before working on the control panel board.

If you install more than one control center, mount them at least 1.2 m apart. Do not install the RADION receiver within 15 cm (6 in) of the control centers metal enclosure.

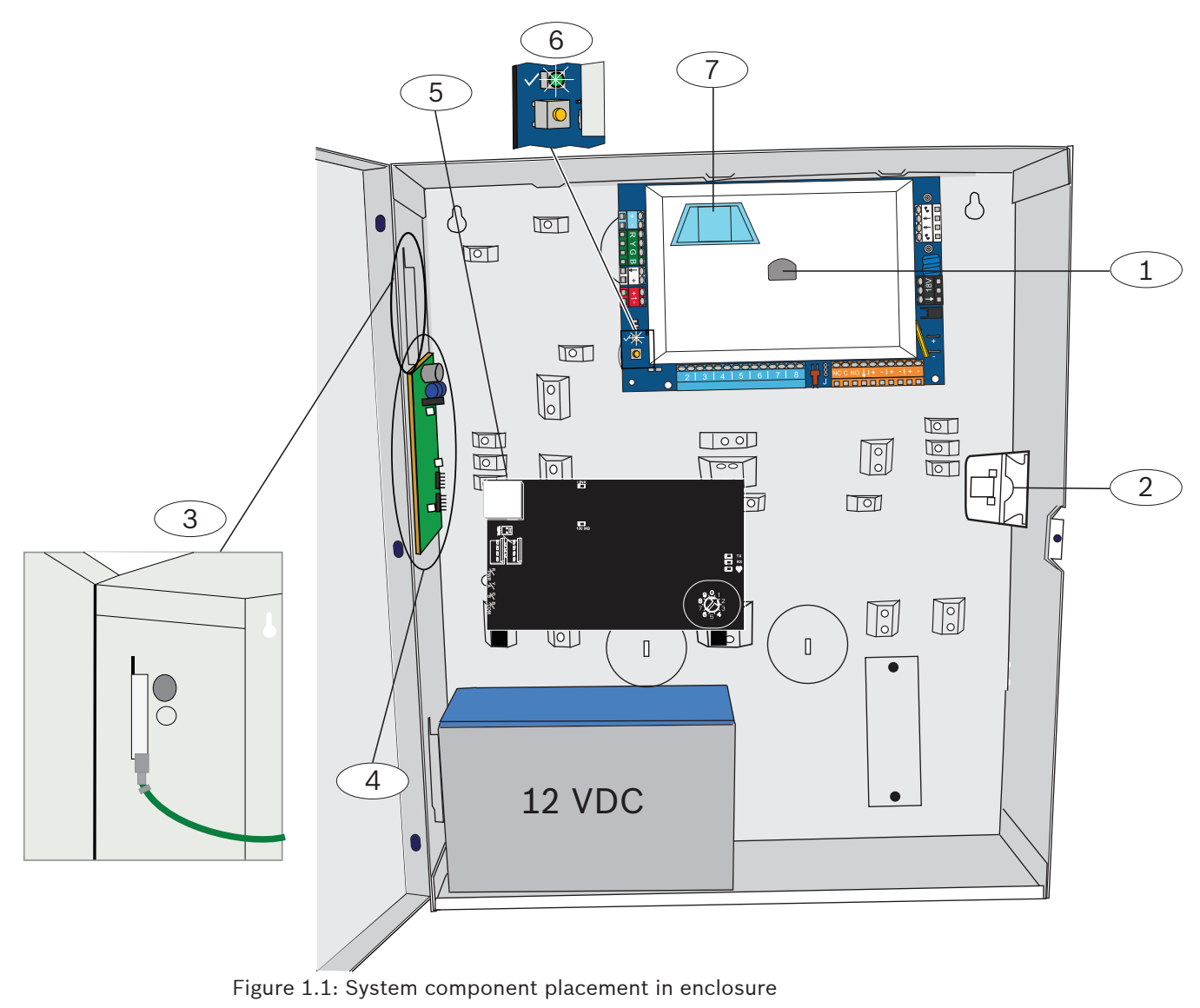

| Callout | Description                                                      |
|---------|------------------------------------------------------------------|
| 1       | Port for ICP-EZPK programming key and ICP-EZRU2-V3<br>Update Key |
| 2       | ICP-EZTS Cover and Wall Tamper Switch                            |

| Callout | Description                                                                |
|---------|----------------------------------------------------------------------------|
| 3       | Ground connection<br>Connect ground wire from enclosure to enclosure door. |
| 4       | Module mounting location                                                   |
| 5       | Module mounting location                                                   |
| 6       | Status LED (√)<br>System Test Button (→)                                   |
| 7       | Port for ICP-EZV2 Voice Module                                             |

## Wire the Control Panel

Refer to Figure 2.1 for an overview of the system components and wiring.

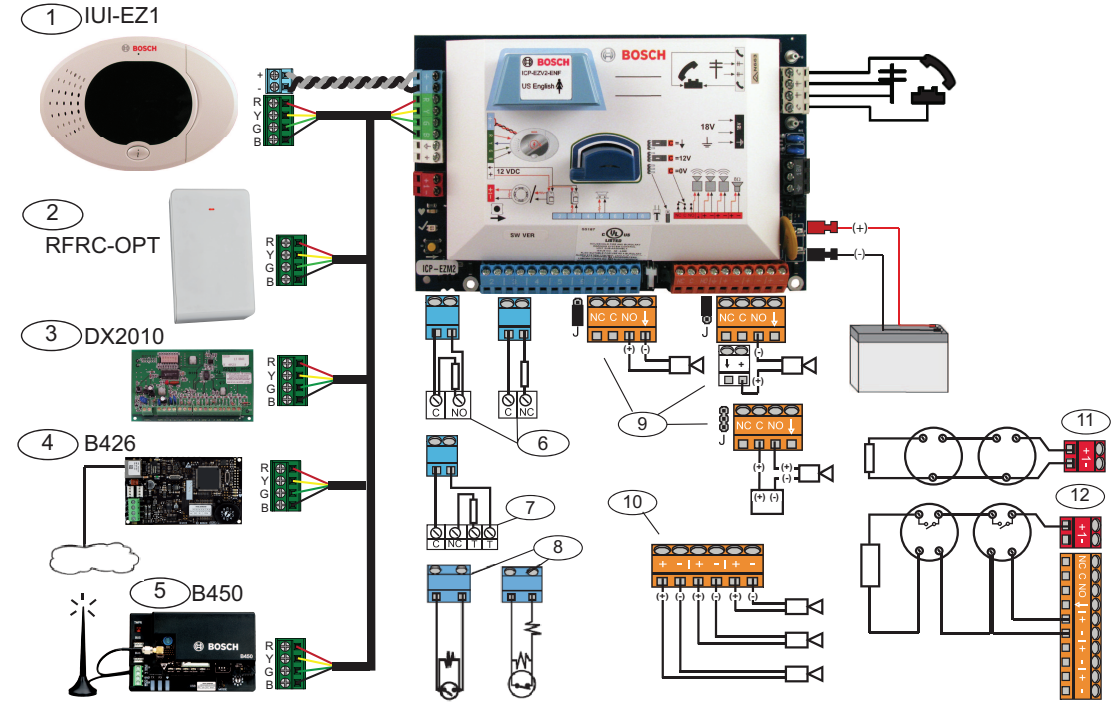

Figure 2.1: Wiring diagram

| Callout | Description                      |                                                                                                    |                                                                                                    |
|---------|----------------------------------|----------------------------------------------------------------------------------------------------|----------------------------------------------------------------------------------------------------|
| 1       | Control Center                   | Q<br>P<br>P<br>S<br>S<br>S<br>S<br>S<br>S<br>S<br>S<br>S<br>S<br>S<br>S<br>S<br>S<br>S<br>S<br>S                                                                                 | Mount within 3 m of control panel, Use<br>CAT5 cable (twisted pair) for audio<br>bus, Set data bus address (1 - 4), up<br>to 4 controls max |
| 2       | RADION receiver                  | $ \underbrace{ \begin{array}{c} 9 \\ 9 \\ 7 \\ 7 \\ 6 \\ 5 \\ 4 \end{array} }^{1 \\ 2 \\ 3 \\ 4 \\ 3 \\ 4 \\ 5 \\ 4 \\ 5 \\ 4 \\ 5 \\ 4 \\ 5 \\ 4 \\ 5 \\ 4 \\ 5 \\ 4 \\ 5 \\ 5$ | 1 = Normal Operation<br>5 = Maintenance Mode                                                                                                |
| 3       | DX2010 Point<br>Expander         | ON<br>1 2 3 4 5 6                                                                                                    | Data bus Adr 102: Points 9-16                                                                                                    |
|         |                                  | ON<br>1 2 3 4 5 6                                                                                                    | Data bus Adr 103: Points 17-24                                                                                                    |
|         |                                  | ON<br>1 2 3 4 5 6                                                                                                    | Data Bus Adr 104: Points 25-32                                                                                                    |
| 4       | B426 Network<br>Interface Module | 9,0,1<br>8,2<br>7,3<br>6,5,4                                                                                                    | Use address 6.                                                                                                    |

| Callout    | Description                              |                                                                                                    |                 |             |
|------------|------------------------------------------|----------------------------------------------------------------------------------------------------|-----------------|-------------|
| 5          | B450 Conettix<br>Plug-in<br>Communicator | 9,0,1<br>8,2<br>7,3<br>6'5'4                                                                                                    | Use address 6.  |             |
| 6          | Supervised Points<br>(single EOL)        | Normally open and normally closed options (2.2k $\Omega$ )                                                                                                    |                 |             |
| 7          | Supervised Points<br>(dual EOL)          | Normally closed (2.2k Ω)                                                                                                    |                 |             |
| 8          | Keyswitch Options (                      | (single and dual EOL) ((2.2k Ω)                                                                                                    |                 |             |
| 9 <b>P</b> | Prog Output (PO) 1                       | Switched 12v                                                                                                    | Switched Ground | Dry Contact |
|            | Options                                  | J                                                                                                    | C<br>O          | J           |
| 10         | Prog Outputs 2 - 4                       | NF A2P requires that sirens have a backup battery. When this<br>siren requires a 14,1V to 14,4V supply, use the optional board<br>EZPS-FRA or the auxiliary power supply IPP-PSU-2A5. Set the<br>output as interior burglary alarm. |                 |             |
| 11         | 2-wire Smoke<br>Detector Option          | EOL resistor (P/N: 25899) required.                                                                                                    |                 |             |
| 12         | 4-wire Smoke<br>Detector Option          | EOL resistor (P/N: 25899) and Bosch EOL relay module required                                                                                                    |                 |             |
|            |                                          |                                                                                                    |                 |             |

Note: The system uses a 12 VDC battery, connected as shown.

#### If using RADION devices:

- Mount the bases for the wireless devices in the desired locations.
   Do not attach the wireless devices to the bases at this time.
- 2. Remove all power from the system.
- 3. Set the switch on the RADION receiver to normal operating mode = 1.
- 4. Reapply system power.
  - Wait for the solid green circle to appear on the control center.
- 5. Enter the Installer Telephone Menu. Refer to *Configuring with the telephone, page 8.*

## **3** Configure the System

Configure the system using one of the methods described in this section for your control panel type.

### **3.1 Configuring with the telephone**

Refer to Installer Telephone Menu, page 12 for the complete programming menu.

#### **Basic Programming:**

- 1. Enter the Installer passcode (default: 4-digit 5432, 6-digit 543211).
- 2. Press [3] to enter the Basic Programming menu to make the following changes:
  - Modify point types [1][2].
  - Record point descriptions [1][1].
  - Enter an account number [2][1].
- 3. Press [#][#][#] to exit Basic Programming.
- 4. Press [1] to enter System Maintenance to configure wireless devices.
- 5. Select Wireless Configuration [6] from the System Maintenance menu.
- 6. After the system prompt, enter the point number (1 to 32) that you want to configure. The control panel announces the point number and the point type.

#### If the point number is not currently assigned to a Wireless ID:

To set Point Type, press [1]. To add a device, press [2]. Press [#] to exit.

#### If the point number is currently assigned to a Wireless ID:

To set Point Type press [1].

To replace a device, press [3]

To delete this device, press [4].

Press [#] to exit.

- 1. Press [#][#] to exit to the main menu.
- 2. Press [2] to enter the User Menu to change the installer passcode.
- 3. Press [1] and change the Installer Passcode.
- 4. Press [#][#] to exit the User Menu.

## 3.2 Configuring with RPS

In addition to the Installer Phone Menu, you may use RPS to configure an Easy Series control panel with RADION support. To configure RADION wireless points, specify the following information for each point:

- Device Type
- Point Type
- Wireless Point ID
- Wireless Alarm Inputs

Since Wireless Alarm Inputs is only available in "Expert Mode", you must use Expert Mode to properly configure the Easy Series control panel for RADION wireless devices.

The following table shows the correlation between the current RPS Device Type values and the RADION Device Types.

- 1. Once the device type has been selected in RPS, enter the Wireless Point ID and Point Type via the "wizard" dialog.
- 2. Enter the RFID for the point as specified in the product packaging.

- 3. Select the desired Point Type from the drop-down menu.
- 4. Enter an appropriate value in the Wireless Alarm Inputs column.

When setting up an Easy Series control panel to use RADION transmitters, only select from the RPS device types listed in the table below.

| RPS device type            | RADION transmitter                                            | Wireless alarm inputs |
|----------------------------|---------------------------------------------------------------|-----------------------|
| PIR motion detector        | PIR detector (RFPR-12)<br>PIR curtain detector (RFPR-<br>C12) | Motion                |
| Dual motion detector       | Motion detector (RFDL-11)                                     | Motion                |
| Wireless device type 3     | Repeater (RFRP)                                               | None                  |
| Smoke detector             | Smoke detector (RFSM)                                         | Smoke                 |
| Door Window contact sensor | Universal transmitter (RFUN)                                  | Wired or magnet       |
| Glass break sensor         | Glassbreak detector (RFGB)                                    | Glass break           |
| Wireless Recessed Point    | Recessed door/window<br>contact (RFDW-RM)                     | Magnet                |
| Wireless Bill Clip         | Bill trap (RFBT)                                              | Magnet                |
| Mini-Door-Window contact   | Door/window contact (RFDW-<br>SM)                             | Magnetic              |

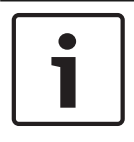

#### Notice!

Do not use any other RPS device types when specifying RADION transmitter configurations.

The columns labeled "Wireless Sensor Sensitivity" and "External Power Input" have no effect on the Radion Wireless Receiver/Transmitter configuration. These fields are not used by the Easy Panel Radion configuration.

## 4 Add/0

## Add/Change Users

#### Enter the User Telephone Menu

1. Connect to the phone test posts or use the house phone.

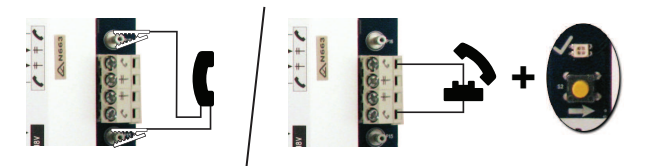

- 2. Hold down the test button for 10 seconds.
- 3. Enter the Master Passcode default 1234(55).

#### 4.1 Add users

#### Add Users

- 1. Enter the User Telephone menu.
- 2. Enter the Master User (User 1) passcode
- 3. Press [4] to enter the user menu.
- 4. Press [1] to add a new user
- 5. Repeat step 4 for additional users.

Press [#] to return to the User Menu, or [#][#][#] to exit completely.

#### 4.2 Change users

#### **Change Users**

- 1. Enter the User Telephone Menu.
- 2. Enter the Master User (User 1) passcode.
- 3. Press [4] to enter the User Menu.
- 4. Press [2] to change a user. Press [2] repeatedly until the system speaks the desired user number.
- 5. Repeat Step 4 in Add Users.
- 6. Press [#] to return to the User Menu, or [#][#][#] to exit completely.

## System Test and Maintenance

Test the system for proper operation when installation and configuration are complete.

- Press the System Test button on the control panel board for one sec. The system provides instructions throughout the test. Follow all instructions.
- Contact the central monitoring station (CMS) to verify that all necessary test reports were received, including test reports from all installed input and output devices.

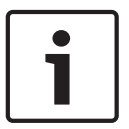

5

#### Notice!

After system installation and any control panel programming, perform a complete system test. A complete system test includes testing the control panel, all devices, and communication destinations for proper operation.

| 5                          | Installer Telephone Menu                                                                                                    |  |
|----------------------------|----------------------------------------------------------------------------------------------------|--|
|                            | 1. Connect to the phone test posts or use the house phone.                                                                                                    |  |
|                            | 2 Hold down the test butten for 10 seconds                                                                                                    |  |
|                            | 3 Enter the Master Passcode default 1234(55)                                                                                                    |  |
|                            | -1 Set date and time -1 Warning device test                                                                                                    |  |
| nstaller                   |                                                                                                    |  |
| asscode                    | 3 System test menu                                                                                                    |  |
| 1<br>System<br>Maintenance |                                                                                                    |  |
|                            | 1 Set point type                                                                                                    |  |
|                            | Wireless configuration — 2 Add a device                                                                                                    |  |
|                            | 3 Replace a device                                                                                                    |  |
|                            | # Exit 2 Messages and packets received                                                                                                    |  |
|                            | Change installer pessed                                                                                                    |  |
|                            | Change installer passcode     A Filtered ambient signal level in percentage                                                                                                    |  |
| _∠<br>User Menu            | The set user (user 1) passed to be a set of the set of the se |  |
|                            | Record point description     I Record point description                                                                                                    |  |
|                            | Points2 Set point type                                                                                                    |  |
| 3                          |                                                                                                    |  |
| Basic                      | Basic 2 Report 2 Configure report destinations                                                                                                    |  |
| Programming                | Select output function                                                                                                    |  |
|                            |                                                                                                    |  |
|                            | 4 Country code                                                                                                    |  |
|                            |                                                                                                    |  |
| 4 Enter c                  | programming item, enter selection.                                                                                                    |  |
| Expert                     |                                                                                                    |  |
| Programming                | -1 Talk to person at control center                                                                                                    |  |
|                            | -2 Listen to person at control center                                                                                                    |  |
| 5                          |                                                                                                    |  |
| Two-Way<br>Voice Session   |                                                                                                    |  |
|                            |                                                                                                    |  |
| 6                          |                                                                                                    |  |
| Custom                     |                                                                                                    |  |
| Messages                   | Send data from key to control panel                                                                                                    |  |
|                            | 2 Send data from control panel to key                                                                                                    |  |
| 7<br>Drogenservice         |                                                                                                    |  |
| Key                        |                                                                                                    |  |
|                            |                                                                                                    |  |
|                            |                                                                                                    |  |

## 7 Appendix

## 7.1 Expert Programming

| Syste       | System Programming Items                    |                                                                                                    |  |
|-------------|---------------------------------------------|----------------------------------------------------------------------------------------------------|--|
| ltem<br>No. | Programming Item                            | Range                                                                                                    |  |
| 102         | Country Code                                | 00 to 99(see Country Codes, page 23)                                                                                                    |  |
| 103         | Enclosure Tamper<br>Enabled                 | 0 = Disabled<br>1 = Enabled                                                                                                    |  |
| 107         | Fire Bell Cut-Off Time                      | 0 to 90 min                                                                                                    |  |
| 108         | Intrusion Bell Cut-Off<br>Time              | 0 to 90 min                                                                                                    |  |
| 110         | Intrusion Abort<br>Window                   | 15 to 45 sec                                                                                                    |  |
| 111         | Fire Alarm Cancel<br>Window                 | 0 to disable, 1-10 min                                                                                                    |  |
| 112         | Intrusion Cancel<br>Window                  | 5 to 10 min                                                                                                    |  |
| 114         | Chime Tone Select                           | 1, 2, or 3                                                                                                    |  |
| 115         | Chime Mode<br>Operation After<br>System Off | 0 = Off<br>1 = On<br>2 = Follows previous setting                                                                                                    |  |
| 116         | Automatic Test<br>Frequency Report          | 0 = Off<br>1 = Daily<br>2 = Weekly<br>3 = Monthly                                                                                                    |  |
| 119         | EN50131 Level 4<br>Access Code              | 6-digit numerical passcode (0-9)                                                                                                    |  |
| 121         | Daylight Saving Time                        | 0 = Off<br>1 = North America (pre 2007)<br>2 = Europe & Asia<br>3 = Tasmania, Australia<br>4 = Rest of Australia<br>5 = New Zealand<br>6 = Cuba<br>7 = South America & Antarctica<br>8 = USA (post 2006) |  |
| 122         | Installer Passcode<br>Override              | 0 = Disabled<br>1 = Enabled                                                                                                    |  |

| System Programming Items |                                         |                                                                                                    |
|--------------------------|-----------------------------------------|----------------------------------------------------------------------------------------------------|
| ltem<br>No.              | Programming Item                        | Range                                                                                                    |
| 124                      | Point Alarm<br>Verification             | 0 = Off<br>1 = Cross Zone<br>2 = Intelligent Threat Assessment<br>3 = Confirmed Alarms 1 (initial entry door)<br>4 = Confirmed Alarms 1 (token, key fob, or<br>keyswitch)                                                                                                    |
| 125                      | Faulted Points<br>Allowed Threshold     | 0 to 8                                                                                                    |
| 126                      | Exit Delay                              | 0 to 255 sec                                                                                                    |
| 127                      | Entry Delay                             | 0 to 255 sec                                                                                                    |
| 129                      | Recent Close Enabled                    | 0 = Report not sent<br>1 = Report sent                                                                                                    |
| 131                      | Swinger Bypass Count                    | 0 to disable, 1-15                                                                                                    |
| 133                      | System On Order<br>Options              | 1 to 6                                                                                                    |
| 134                      | Cross Zone Timer                        | 0 to 3600 sec                                                                                                    |
| 136                      | Clear Alarm Memory                      | 0 = By any user<br>1 = By master user only                                                                                                    |
| 140                      | Demo Mode                               | <ul> <li>0 = The system only speaks all telephone<br/>messages over the phone.</li> <li>1 = The system speaks all telephone<br/>messages over the phone and at all control<br/>centers connected to the system.</li> <li>2 = During telephone programming, press<br/>the [i] button to turn message<br/>announcements on or off at the control<br/>center.</li> </ul> |
| 142                      | Restrict Installer<br>Passcode          | 0 = Master user not needed<br>1 = Master user needed                                                                                                    |
| 151                      | Wireless Device<br>Supervision Interval | 1= 1 Hour<br>2= 2 Hours<br>3= 4 Hours<br>4= 12 Hours<br>5= 24Hours<br>6= 2.5 Hours                                                                                                    |
| 162                      | Missing Wireless<br>Device Conditions   | 0 = Missing conditions create a tamper<br>condition (meets EN50131).<br>1 = Missing conditions create a trouble<br>condition.                                                                                                    |

| Syste       | System Programming Items          |                                                                                                    |  |
|-------------|-----------------------------------|----------------------------------------------------------------------------------------------------|--|
| ltem<br>No. | Programming Item                  | Range                                                                                                    |  |
| 163         | Silence Trouble Tones             | 0 = All trouble tones beep at the control<br>center.<br>1 = Only Fire and 24-Hour trouble tones<br>beep at the control center.              |  |
| 164         | System Inactivity Time<br>(Hours) | Enter the number of hours (0-255) that the system must be off before it sends the System Inactive report.                                   |  |
| 165         | System Inactivity Time<br>(Days)  | Enter the number of days (0-255) that the<br>system must be off before it sends the<br>System Inactive report.                              |  |
| 166         | System Inactivity Time<br>(Weeks) | Enter the number of weeks (0-255) that the system must be off before it sends the System Inactive report.                                   |  |
| 167         | Force Arm/Exit Error              | 0 = Off-normal points create an exit error at<br>the end of Exit Delay<br>1 = Off-normal points are force-armed at the<br>end of Exit Delay |  |
| 168         | Audio Verification<br>Command Set | 0 = Use SIA Standard Audio Verification<br>commands (AV-01-1997.11)<br>1 = Use alternate audio verification<br>command set                  |  |
| 601         | Enable Keyfob Duress              | 0 = Wireless keyfob does not send a Duress<br>event<br>1 = Wireless keyfob sends a Duress event                                             |  |

#### **Audio Verification Commands**

| SIA Standard Audio Verification Commands (Item No. 168 = 0) |                                      |  |
|-------------------------------------------------------------|--------------------------------------|--|
| Phone Button                                                | Command                              |  |
| [1]                                                         | Talk to premises.                    |  |
| [3]                                                         | Listen to premises.                  |  |
| [6]                                                         | Listen to premises.                  |  |
| [7]                                                         | Restart 90-second timer.             |  |
| [9][8]                                                      | Terminate session with call back.    |  |
| [9][9]                                                      | Terminate session without call back. |  |
| [0]                                                         | Listen to all microphones.           |  |
| [#]                                                         | Cancels first digit of command.      |  |
|                                                             |                                      |  |

| SIA Standard Audio Verification Commands (Item No. 168 = 0) |                                      |  |
|-------------------------------------------------------------|--------------------------------------|--|
| Phone Button                                                | Command                              |  |
| Alternate Audio Verification Commands (Item No. 168 = 1)    |                                      |  |
| Phone Button Command                                        |                                      |  |
| [#]                                                         | Talk to premises.                    |  |
| [*]                                                         | Listen to premises.                  |  |
| [7] (any number 1 to 9)                                     | Restart 90-second timer.             |  |
| [0]                                                         | Terminate session without call back. |  |

| Route       | loute Destination Items            |                                                                 |  |  |
|-------------|------------------------------------|-----------------------------------------------------------------|--|--|
| ltem<br>No. | Programming Item                   | Range                                                           |  |  |
| 100         | Account Number                     | 4- or 6-digit number                                            |  |  |
| 201         | Phone Line Supervision             | 0 = On<br>1 = Off                                               |  |  |
| 202         | PSTN, IP or Cellular<br>Connection | 0 = PSTN telephone line<br>1 = B426, B450                       |  |  |
| 205         | Dial Tone Detect                   | 0 = On<br>1 = Off                                               |  |  |
| Phone       | Number/IP Address for Rout         | e Destination:                                                  |  |  |
| 206         | Route 1 Primary                    | 32 digits maximum                                               |  |  |
| 207         | Route 1 Backup                     | 0-9, B-F allowed.<br>. = [*] (. between each IP address         |  |  |
| 208         | Route 2 Primary                    | notation).                                                      |  |  |
| 209         | Route 2 Backup                     | Exit with save = [#]                                            |  |  |
| 210         | SMS Service Provider No.           | Disable phone number = [0][#]<br>Disable IP address = 240.0.0.0 |  |  |
| Forma       | t for Route Destination:           |                                                                 |  |  |
| 211         | Route 1 Primary                    | 0 = Disabled                                                    |  |  |
| 212         | Route 1 Backup                     | 1 = Contact ID<br>2 = SIA                                       |  |  |
| 213         | Route 2 Primary                    | 3 = Voice                                                       |  |  |
| 214         | Route 2 Backup                     | 4 = SMS<br>5 = Fast Format<br>6 = Network                       |  |  |
| 215         | Call Waiting Disable               | 3 or 4 digits<br>* = [*][*]; # = [*][#]                         |  |  |
| 216         | Emergency Call Override<br>No.     | 3-digit number                                                  |  |  |

| Route Destination Items            |                                      |                                       |  |  |
|------------------------------------|--------------------------------------|---------------------------------------|--|--|
| ltem<br>No.                        | Programming Item                     | Range                                 |  |  |
| 217                                | Emergency Call Override<br>No. Delay | 0 to 60 min                           |  |  |
| 218                                | Auto Detect Pulse Dial               | 0 = Tone dialing<br>1 = Pulse dialing |  |  |
| 222                                | Phone Answer Ring Count              | 1 to 255 rings                        |  |  |
| Alterna                            | te Communication Items               |                                       |  |  |
| ltem<br>No.                        | Programming Item                     | Range                                 |  |  |
| Port N                             | umber for Route Destination:         |                                       |  |  |
| 241                                | Route 1 Primary                      | 0 to 65535                            |  |  |
| 242                                | Route 1 Backup                       |                                       |  |  |
| 243                                | Route 2 Primary                      |                                       |  |  |
| 244                                | Route 2 Backup                       |                                       |  |  |
| Heartb                             | eat for Route Destination:           |                                       |  |  |
| 281                                | Route 1 Primary                      | 0 = Disabled; 1 to 65535 min          |  |  |
| 282                                | Route 1 Backup                       |                                       |  |  |
| 283                                | Route 2 Primary                      |                                       |  |  |
| 284                                | Route 2 Backup                       |                                       |  |  |
| Acknow                             | wledge Wait Time for Destina         | tion:                                 |  |  |
| 285                                | Route 1 Primary                      | 5 to 255 sec                          |  |  |
| 286                                | Route 1 Backup                       |                                       |  |  |
| 287                                | Route 2 Primary                      |                                       |  |  |
| 288                                | Route 2 Backup                       |                                       |  |  |
| Anti-Replay for Route Destination: |                                      |                                       |  |  |
| 289                                | Route 1 Primary                      | 0 = Disabled; 1 = Enabled             |  |  |
| 290                                | Route 1 Backup                       |                                       |  |  |
| 291                                | Route 2 Primary                      |                                       |  |  |
| 292                                | Route 2 Backup                       |                                       |  |  |
| Heartb                             | eat Attempt for Route Destir         | ation:                                |  |  |

| Alternate Communication Items |                         |                            |  |
|-------------------------------|-------------------------|----------------------------|--|
| ltem<br>No.                   | Programming Item        | Range                      |  |
| 293                           | Route 1 Primary         | 1 to 99                    |  |
| 294                           | Route 1 Backup          |                            |  |
| 295                           | Route 2 Primary         |                            |  |
| 296                           | Route 2 Backup          |                            |  |
| 297                           | Extend Heartbeat Period | 0 = Disabled; 1 to 255 min |  |

## RPS Configuration Items

| ltem<br>No. | Programming Item                                 | Range                                                 |
|-------------|--------------------------------------------------|-------------------------------------------------------|
| 118         | RPS Passcode                                     | 6 digits required, using 0 to 9<br>and A to F.        |
| 224         | RPS Automatic Call In Frequency                  | 0 = Never; 1 = Daily<br>2 = Weekly; 3 = Monthly       |
| 225         | RPS Automatic Call In Time<br>(Hours)            | 0 to 23                                               |
| 226         | RPS Automatic Call in Time<br>(Minutes)          | 0 to 23                                               |
| 227         | RPS Automatic Call in Time (Day of Week)         | 0 to 6, where 0 = Sunday and 6<br>= Saturday          |
| 228         | RPS Automatic Call in Time (Day of Month)        | 1 to 28                                               |
| 229         | RPS Automatic Call in Phone<br>Number/IP Address | Refer to Item Numbers 206-209<br>for allowed entries. |
| 245         | RPS Automatic Call in Method                     | 0 = Phone number; 1 = IP<br>address                   |
| 246         | RPS Port Number                                  | 0 to 655353                                           |

| Point Report and Restoral Routing |                                     |             |                                   |
|-----------------------------------|-------------------------------------|-------------|-----------------------------------|
| ltem<br>No.                       | Programming Item                    | ltem<br>No. | Programming Item                  |
| 301                               | Point Reports and<br>Restorals(all) | 326         | Intrusion Zone Bypass             |
| 307                               | Intrusion Alarm                     | 327         | Intrusion Zone Bypass<br>Restoral |
| 308                               | Intrusion Alarm Verified            | 328         | Fire Trouble                      |
| 309                               | Intrusion Alarm Unverified          | 329         | Fire Trouble Restoral             |
| 310                               | Intrusion Alarm 24-Hr               | 331         | 24-Hour Trouble                   |

| Point Report and Restoral Routing                                             |                                   |             |                             |
|-------------------------------------------------------------------------------|-----------------------------------|-------------|-----------------------------|
| ltem<br>No.                                                                   | Programming Item                  | ltem<br>No. | Programming Item            |
| 311                                                                           | Intrusion Alarm 24-Hr<br>Restoral | 332         | 24-Hour Trouble Restoral    |
| 312                                                                           | Intrusion Alarm Restoral          | 335         | Supervisory Alarm           |
| 313                                                                           | Duress                            | 336         | Supervisory Alarm Restoral  |
| 315                                                                           | Fire Alarm                        | 371         | Fire Cancel                 |
| 316                                                                           | Fire Alarm Unverified             | 388         | Point Tamper                |
| 317                                                                           | Fire Alarm Restoral               | 393         | Cross Zone Trouble          |
| 318                                                                           | Panic                             | 394         | Alarm Recent Close          |
| 323                                                                           | Cancel                            | 399         | Panic Restoral              |
| 324                                                                           | Intrusion Trouble                 | 400         | Cross Zone Trouble Restoral |
| 325                                                                           | Intrusion Trouble Restoral        |             |                             |
| <b>Range:</b> 0 = Neither Route, 1 = Route 1 only, 2 = Route 2 only, 3 = Both |                                   |             |                             |

routes

| System On and Off (Open and Close) Report Routing                                 |                                 |             |                           |
|-----------------------------------------------------------------------------------|---------------------------------|-------------|---------------------------|
| ltem<br>No.                                                                       | Programming Item                | ltem<br>No. | Programming Item          |
| 302                                                                               | System On and Off Reports (all) | 341         | Open                      |
| 314                                                                               | Exit Error                      | 342         | Open Keyswitch            |
| 330                                                                               | Recent Closing                  | 343         | Open Remote               |
| 337                                                                               | Close (System On)<br>Unoccupied | 344         | Close (System On) Custom  |
| 338 Close (System On)<br>Occupied                                                 |                                 | 386         | Open by Guard Code        |
| 339                                                                               | Close Keyswitch                 | 403         | Partial Close (System On) |
| 340                                                                               | Close Remote                    |             |                           |
| <b>Range:</b> $\Omega$ = Neither Route 1 = Route 1 only 2 = Route 2 only 3 = Roth |                                 |             |                           |

**Range:** 0 = Neither Route, 1 = Route 1 only, 2 = Route 2 only, 3 = Both routes

#### System Report and Restoral Routing

| ltem<br>No. | Programming Item                      | ltem<br>No. | Programming Item     |
|-------------|---------------------------------------|-------------|----------------------|
| 303         | System Reports and<br>Restorals (all) | 358         | Low Battery          |
| 319         | User Emergency                        | 359         | Low Battery Restoral |

| System Report and Restoral Routing |                                        |             |                                               |
|------------------------------------|----------------------------------------|-------------|-----------------------------------------------|
| ltem<br>No.                        | Programming Item                       | ltem<br>No. | Programming Item                              |
| 320                                | User Fire                              | 364         | Phone Line Fault Restoral                     |
| 321                                | User Fire Restoral                     | 372         | Firmware Updated                              |
| 322                                | User Panic                             | 375         | ROM Fault                                     |
| 345                                | AC Fail                                | 376         | Bell Trouble                                  |
| 346                                | AC Fail Restoral                       | 377         | Bell Restoral                                 |
| 347                                | Auto System Test Normal                | 378         | Walk Test End                                 |
| 348                                | Auto System Test Off-<br>Normal        | 379         | Walk Test Start                               |
| 349                                | Auxiliary Power Fault                  | 380         | Bus Device Missing                            |
| 350                                | Auxiliary Power Restoral               | 381         | Bus Device Missing Restoral                   |
| 351                                | Communication Fail                     | 382         | Battery Missing                               |
| 352                                | Communication Restoral                 | 383         | Battery Missing Restoral                      |
| 353                                | Control Center Supervision<br>Fail     | 384         | RAM Checksum Failed                           |
| 354                                | Control Center Supervision<br>Restoral | 385         | System Inactive                               |
| 355                                | Control Center Tamper                  | 391         | Passcode Tamper                               |
| 356                                | Control Center Tamper<br>Restoral      | 392         | Watchdog Reset                                |
| 357                                | Local Programming Success              | 410         | Date/Time Changed                             |
| 362                                | Communication Test<br>Manual           | 413         | Network Fail                                  |
| 363                                | Phone Line Fault                       | 414         | Network Restoral                              |
| Range:<br>routes                   | 0 = Neither Route, 1 = Route           | 1 only,     | 2 = Route 2 only, 3 = Both                    |
| Global                             | Report Routing Items                   |             |                                               |
| ltem<br>No.                        | Programming Item                       |             | Range                                         |
| 304                                | Communicator Disable                   |             | 0 = Enable reporting<br>1 = Disable reporting |
| 305                                | Route Attempts                         |             | 1 to 20                                       |

306

0 = No 1 = Yes

Send Report During Walk Test

| User Programming Items |                               |                                                                                        |  |
|------------------------|-------------------------------|----------------------------------------------------------------------------------------|--|
| ltem<br>No.            | Programming Item              | Range                                                                                  |  |
| 861                    | Passcode Length               | 4 or 6 digits                                                                          |  |
| 862                    | User 22 Configuration         | 0 = User 22 is disabled<br>1 = User 22 is a duress user<br>2 = User 22 is a guard user |  |
| 7001                   | Installer Passcode (User 0)   | 1111 to 555555                                                                         |  |
| 7011                   | Master User Passcode (User 1) |                                                                                        |  |

| Contro      | Control Center Programming Items |                                                       |  |  |
|-------------|----------------------------------|-------------------------------------------------------|--|--|
| ltem<br>No. | Programming Item                 | Range                                                 |  |  |
| 888         | Fire Button Alarm [1] key        | 0 = Disabled                                          |  |  |
| 889         | Medical Button Alarm [1][2] keys | 1 = Enabled                                           |  |  |
| 890         | Panic Button Alarm [2] key       | 0 = Disabled<br>1 = Audible alarm<br>2 = Silent alarm |  |  |
| 891         | One Button Arming                | 0 = Disabled<br>1 = Enabled                           |  |  |
| 892         | Invalid Passcode Attempt Limit   | 3 to 8                                                |  |  |
| 893         | Control Center Lockout Time      | 1 to 30 min                                           |  |  |

| Point Programming Items |                                                                    |                                                                                                    |  |
|-------------------------|--------------------------------------------------------------------|----------------------------------------------------------------------------------------------------|--|
| Programming<br>Item     | ltem No.                                                           | Range                                                                                                    |  |
| Point Type              | Point <b>01 =</b> 9 <b>01</b> 1<br>Point <b>32 =</b> 9 <b>32</b> 1 | <ul> <li>0 = Disabled</li> <li>1 = Perimeter</li> <li>2 = Interior</li> <li>3 = Perimeter Instant</li> <li>4 = 24-Hour Trouble</li> <li>5 = Fire Verified</li> <li>6 = Fire Instant</li> <li>7 = Panic</li> <li>8 = Interior Walkthrough</li> <li>9 = Perimeter Exit Cancel</li> <li>11 = Momentary Keyswitch</li> <li>12 = Maintained Keyswitch</li> <li>13 = 24-Trouble</li> <li>14 = User Emergency</li> </ul> |  |
| Circuit Style           | Point <b>01 =</b> 9 <b>01</b> 2<br>Point <b>32 =</b> 9 <b>32</b> 2 | 0 = Dual 2.2 kΩalarm and tamper<br>circuit<br>1 = Single 2.2 kΩalarm circuit                                                                                                    |  |

| Point Programming Items |                                                                    |                                                                             |  |  |
|-------------------------|--------------------------------------------------------------------|-----------------------------------------------------------------------------|--|--|
| Programming<br>Item     | Item No.                                                           | Range                                                                       |  |  |
| Alarm<br>Verification   | Point <b>01 =</b> 9 <b>01</b> 6<br>Point <b>32 =</b> 9 <b>32</b> 6 | 0 = Disable audio alarm verification<br>1 = Enable audio alarm verification |  |  |
| Programming Item        |                                                                    | Item No.                                                                    |  |  |
| Factory Default         |                                                                    | 9999                                                                        |  |  |

## 7.2 Country Codes

| Country           | Code | Country     | Code | Country                 | Code |
|-------------------|------|-------------|------|-------------------------|------|
| Argentina         | 01   | Germany     | 18   | Norway                  | 38   |
| Australia         | 02   | Greece      | 19   | Poland                  | 41   |
| Austria           | 03   | Hong Kong   | 20   | Portugal                | 42   |
| Belarus           | 62   | Hungary     | 21   | Romania                 | 43   |
| Belgium           | 04   | India       | 22   | Russian<br>Federation   | 44   |
| Bosnia            | 65   | Indonesia   | 23   | Spain                   | 51   |
| Brazil            | 05   | Ireland     | 24   | Sweden                  | 52   |
| Bulgaria          | 06   | Israel      | 63   | Taiwan                  | 54   |
| Canada            | 07   | Italy       | 25   | Thailand                | 55   |
| China             | 08   | Japan       | 26   | Turkey                  | 56   |
| Croatia           | 10   | Lithuania   | 29   | Ukraine                 | 62   |
| Czech<br>Republic | 12   | Luxembourg  | 20   | United Arab<br>Emirates | 65   |
| Denmark           | 13   | Malaysia    | 32   | United<br>Kingdom       | 57   |
| Egypt             | 14   | Mexico      | 34   | United States           | 58   |
| Finland           | 16   | Netherlands | 35   |                         |      |
| France            | 17   | New Zealand | 36   |                         |      |

## 7.3 Default Passcodes

| Passcode                    | Default  |  |  |
|-----------------------------|----------|--|--|
| Installer Passcode (User 0) | 5432(11) |  |  |
| Master User (User 1)        | 1234(55) |  |  |
| Guard Code (User 22)        | 1111(11) |  |  |

#### Bosch Security Systems, Inc.

130 Perinton Parkway Fairport, NY 14450 USA **www.boschsecurity.com** © Bosch Security Systems, Inc., 2016

#### Bosch Sicherheitssysteme GmbH

Robert-Bosch-Ring 5 85630 Grasbrunn Germany